### 会員様専用

# 「WEB予約システム」開始のご案内

開始予定:2023年3月1日(水)より

2023年2月

戸塚カントリー倶楽部

### 「WEB予約システム」の開始について

#### ● 目的

会員様からのプレー予約の円滑化を図り、利便性の向上を目指します。 ● 会員様のメリット

- ・プレー予約の円滑化
- →予約方法を、現在のお電話・フロント受付に加え、平日に関しては 「WEB予約」を追加いたします。
- ·利便性向上
- →WEBシステム上で予約の空き状況が判り、空き枠に対しては24時間 WEB予約ができます。予約内容の確認やメンバーの登録・変更が容易に 可能です。また、一部、WEB上よりキャンセルが可能となります。 プレー日の3日前にリマインドメールを配信いたします。
- システム概要
  - 場所 : 戸塚カントリー倶楽部ホームページの会員様専用ページ内
  - 内容 : 向う3ヶ月間の平日予約分 (1日最大2組迄)
  - 開始日:2023年3月1日(予定)

## 会員様専用ページへログイン

| ① ホームページTOP                                                                            |           | → ③ 会員ページTOP <u> WEB予約]</u>                                                                                                    |
|----------------------------------------------------------------------------------------|-----------|----------------------------------------------------------------------------------------------------|
| mennel anne i venne i inne (menne vennel anne i anne i anne i 🔳                        |           | @ COLVER CLLB #TECH SPIRETER SPIRETER PARTY MAN THE PARTY MAN THE PARTY PARTY PART   |
|                                                                                        |           | e-existence on investigation interview interview in the second of the second of the se |
| IN TRAVELAN                                                                            |           |                                                                                                    |
|                                                                                        |           | 会員様トップページ                                                                                                    |
| TOTSUKA<br>COUNTRY CLUB                                                                |           | week week week week week week week week                                                                                                    |
|                                                                                        |           | - <u>······</u><br>- ····<br>- ····<br>- ····<br>- ····<br>- ····<br>- ·····<br>- ····<br>- ·····<br>- ·····<br>- ·····<br>- ·····<br>- ·····<br>- ·····<br>- ·····<br>- ·····<br>- ·····<br>- ·····<br>- ·····<br>- ·····<br>- ·····<br>- ·····<br>- ·····<br>- ·····<br>- ·····<br>- ·····<br>- ·····<br>- ·····<br>- ······<br>- ······<br>- ·······<br>- ·······<br>- ········                                                                                                    |
| 200                                                                                    |           |                                                                                                    |
|                                                                                        |           | <u>WEB予約ペーシ</u><br>「WEB予約」ボタンを押すと予約専用のページが表示されます。                                                                                                    |
|                                                                                        |           |                                                                                                    |
| (2) 会員秣専用ページログイン                                                                       |           | ④ WEB予約TOP ←                                                                                                    |
| 🔐 ROTATAN ALIAN SANAT PARTANA<br>Reference in ander the construction of sand take of E | ログインについて  | でしてNSUSA      ホームページ      会員種専用      WED 54)      予約確認      登録内容修正      ログイン        TBL: 06/55:0127                                                                                                    |
| P245                                                                                   |           | <b>жэ-х</b> Бэ-х                                                                                                    |
| Contraction (1)                                                                        | ログインIDとパス | 户项 太郎 禄<br>2月                                                                                                    |
|                                                                                        | ワードけ現在ご使用 | 日  月  火  水  本  金  土    22  23  24  25                                                                                                    |
|                                                                                        | ナカマンアオのト目 | $\begin{array}{c ccccccccccccccccccccccccccccccccccc$                                                                                                    |
|                                                                                        | されているものと同 | 休場日 3月                                                                                                    |
|                                                                                        | じです。      |                                                                                                    |
| n/12.                                                                                  |           | 5      6      7      8      9      10      11                                                                                                    |
|                                                                                        |           | X  X  X  X  X    休場日    12  13  14  15  16  17  18                                                                                                    |
| メンパーID:                                                                                |           | ×      ×      ×      ×      △      ×        休場日      〇水礫杯西        ×      ×      ×                                                                                                    |
|                                                                                        |           | 19      20      21      22      23      24      25        ×      ×      ×      ×      ×      ×      ×      ×        #HET      #KApp RE22        ×      ×      ×      ×                                                                                                    |
| パスワード・                                                                                 |           | 19-44日 47/2011-350<br>年以間生東 年<br>令制限集 西                                                                                                    |
|                                                                                        |           | 26 27 28 29 30 31<br>× × × × × △<br>月例杯 A51 B株 休場日                                                                                                    |
| ※ログインできたい根合 パフロ」にを五座ノションへもよよくノゼキン、                                                     |           |                                                                                                    |
| <u>※ロノイン しきない場合、ハスソートを特徴</u> くわ同い自むセンください。                                             |           | <u>E-Mailアドレスの登録について</u>                                                                                                    |
| ※ロクインできない力は電話にてお問い合わせください                                                              |           | WEB予約にてお申込みをされる場合、E-Mailアドレスのご登録が必                                                                                                    |
|                                                                                        |           | 要となります。                                                                                                    |
| <u> </u>                                                                               |           | ご予約ページに移動した際にE-Mailアドレスの登録画面が表示され                                                                                                    |

ますので、ご登録をお願いいたします。

## E-Mailアドレスの登録(初回のみ)

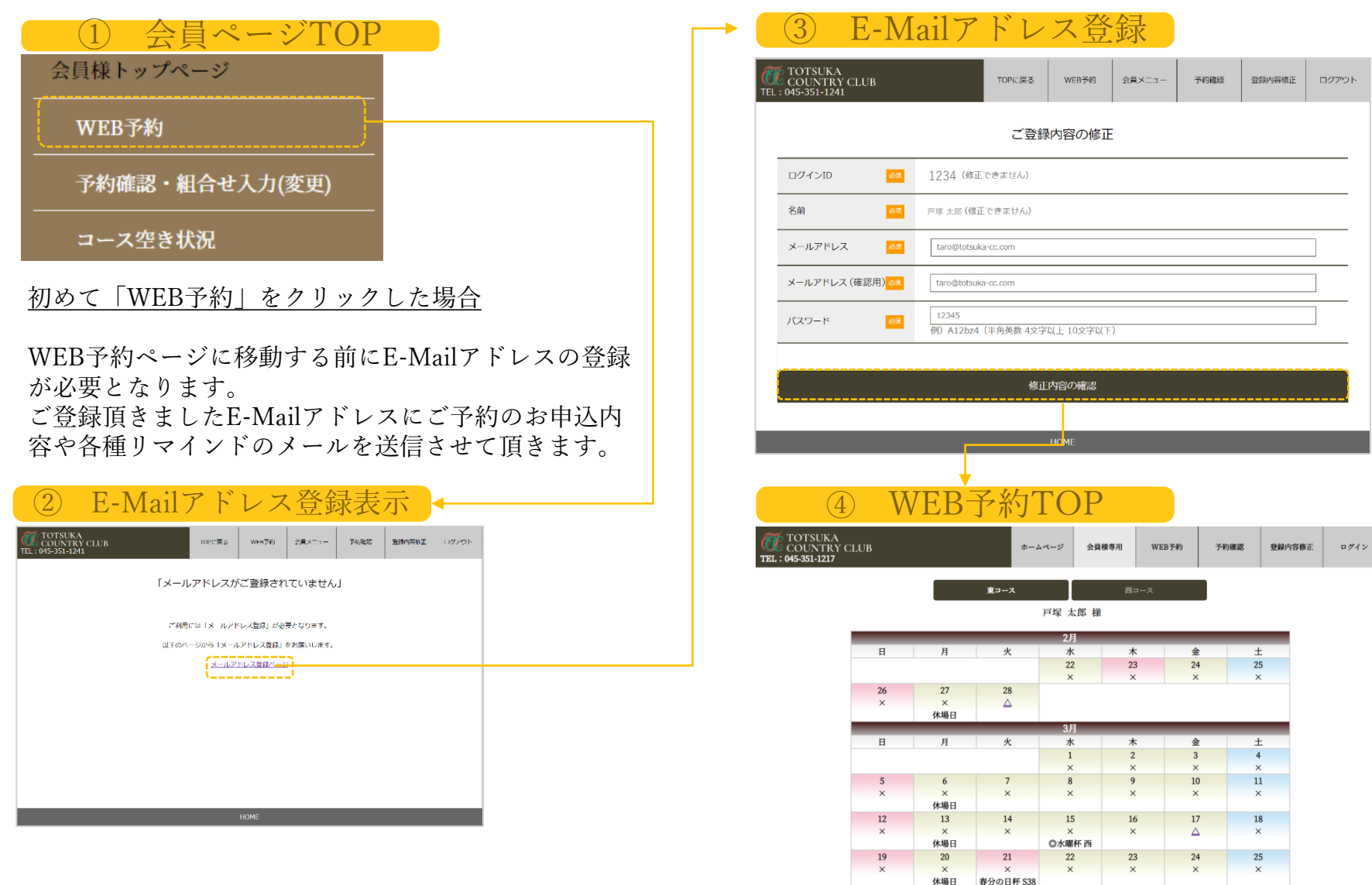

E-Mailアドレスのご登録が終わるとログインした状態で 「WEB予約」のトップ画面に移ります。 年以前生 東 年 令制限無 西

28

×

29

30

×

31

 $\Delta$ 

26

月例杯 A西 B東

27

休場日

# プレー予約の申込

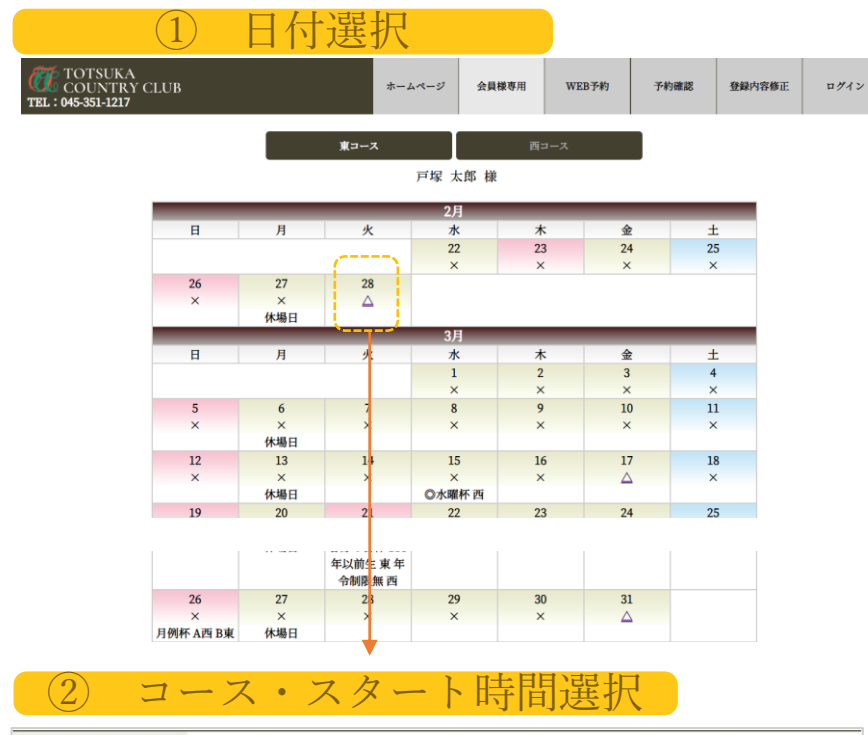

| プレー日 | 2023年1月25日(水曜日)                  |
|------|----------------------------------|
| 料金   | 10,636円                          |
| 備考   | 表示価格はすべて税込となります。(利用税・スポーツ基金は非課税) |

|       |          | コース  | · 79 | - 卜時間選択 |       |  |
|-------|----------|------|------|---------|-------|--|
|       | 西コース OUT | 8:00 |      | 西コース IN | 8:00  |  |
|       | 西コース OUT | 8:07 | 0    | 西コース IN | 8:07  |  |
|       | 西コース OUT | 8:15 | D.   | 西コース IN | 8:15  |  |
|       |          |      |      |         |       |  |
| レンダーに | 戻る       |      |      | 人数・同伴者  | く力画面へ |  |

| 3 プレ       | ー人数・同伴者登録                                                       |
|------------|-----------------------------------------------------------------|
|            | 1組目                                                             |
| プレー日       | 2023年1月25日(水曜日)                                                 |
| コース・スタート時間 | 西コース OUT 8:00スタート                                               |
| 人数         | 【 4 ∨ 人<br>前回と同じ<br>同伴者履歴 戸塚太郎 ∨ 様を プレーヤー (1) (2) (3) (4) に入力する |
| 名前(代表者)    | メンバー: 🛚 漢字氏名 戸塚太郎 カナ氏名 トツカ タロウ                                  |
| プレーヤー2     | メンバー: 🛚 漢字氏名 山田 一郎 カナ氏名 ヤマダイチロウ                                 |
| プレーヤー3     | メンバー: ロ 漢字氏名 田中 公平 カナ氏名 タナカ コウヘイ                                |
| プレーヤー4     | メンバー:ロ 漢字氏名 加藤 直縛 カナ氏名 カトウナオキ                                   |

コース・スタート時間選択に戻る

確認する

#### 過去に同組でプレーした方のリストが表示され、そのリストから同 伴者を選択し入力することが可能です。

④申込確認·予約完了 ル日 2023年1月25日(水曜日) コース・スタート時間 西コース OUT 8:00 スタート 人数 名前(代表者) メンバー 戸豚 太郎 トツカ タロウ プレーヤー2 メンバー 山田 一郎 ヤマダ イチロウ プレーヤー3 ゲスト 田中 公平 タナカ コウヘイ 公式リイト 会員総算用 WeB749 THREE WINNERSE LIGHTON プレーヤー4 グスト 加速 直輝 カトウ ノオキ 。 りがとうございました 御来場お待ち申し上げます 大数・同伴者入力に戻る 予約建設のメールをお送りしました。 予約開始画面にちどる... お申込終了後、システム から自動的にご予約内容 の確認メールが送信され ます。

予約確認・修正・組合せ入力

| 1                                           | 予約確認・修正                                                            |
|---------------------------------------------|--------------------------------------------------------------------|
| TOTSUKA<br>COUNTRY CLU<br>EL : 045-351-1217 | B ホームページ 会員標専用 WEB予約 予約確認 登録内容修正 ログアウト                             |
|                                             | 予約確認・プレーヤー登録                                                       |
| プレー日                                        | ブレー時間/登録氏名 パーティルーム                                                 |
| 2023年1月25日<br>(水曜日)                         | ・1組目 OUT 8:00 スタート      品正・窓更        4名様:戸塚太郎様 未定 未定 未定      キャンセル |
| 2023年1月29日<br>(日曜日)                         | ・1編目 IN 8:22 スタート      修正・変更        4名様:戸塚太郎様 未定 未定 未定      キャンセル  |
| 2023年2月12日<br>(日曜日)                         | ・1編目 OUT 8:00 スタート      修正・変更        4名様:戸塚太郎様 未定 未定 未定      キャンセル |
|                                             |                                                                    |
|                                             | HOME                                                               |

| (一)"们修正"发史 |                                                               |  |
|------------|---------------------------------------------------------------|--|
| 1組目        |                                                               |  |
| プレー日       | 2023年1月25日(水曜日)                                               |  |
| コース・スタート時間 | 西コース OUT 8:00スタート                                             |  |
| 人数         | 4 → 人    前回と同じ    同伴者履歴 福田 淳 → 様を プレーヤー (1) (2) (3) (4) に入力する |  |
| 名前(代表者)    | メンバー:2 漢字氏名 戸塚太郎 カナ氏名 トツカ タロウ                                 |  |
| プレーヤー2     | メンバー: 🛛 漢字氏名 山田 一郎 カナ氏名 ヤマダイチロウ                               |  |
| プレーヤー3     | メンバー:ロ 漢字氏名 田中公平 カナ氏名 タナカ コウヘイ                                |  |
| プレーヤー4     | メンバー:ロ 漢字氏名 加藤 直崎 カナ氏名 カトウナオキ                                 |  |

① 子幼攸工,亦百

(2) 予約キャンセル

コース・スタート時間選択に戻る

確認する

表示されるご予約と可能な操作について

- ・ご本人がWEBから申し込んだ予約
- →閲覧・同伴者登録・人数変更・キャンセル (一部制限有)
- ・ご本人が電話・フロントで申し込んだ予約
- →閲覧・同伴者登録・人数変更・キャンセル (一部制限有)
- ・他の人が予約しご本人がプレーヤーとして登録された予約
  →閲覧

#### WEBでのキャンセルについて

- ・平日プレー(2組以下):プレー日2日前の17:30迄
- ・平日プレー(3組以上):WEBでのキャンセル不可
- ・土曜日プレー:プレー日15日前迄
- ・日祝日プレー: WEBでのキャンセル不可 ※WEBでのキャンセルが出来ない場合には、お電話もしくは フロントにお申しつけください。

| 予約キャンセル    |                                  |  |
|------------|----------------------------------|--|
| プレー日       | 2023年1月25日(水曜日)                  |  |
| 料金         | 10,636円                          |  |
| 備考         | 表示価格はすべて税込となります。(利用税・スポーツ基金は非課税) |  |
|            |                                  |  |
| 1組目        |                                  |  |
| プレー日       | 2023年1月25日(水曜日)                  |  |
| コース・スタート時間 | 西コース OUT 08:00スタート               |  |

予約修正・キャンセル後、システムから自動的に 確認のメールが送信されます。